Nabór do szkół ponadpodstawowych – wprowadzenie wyników sprawdzianów uzdolnień kierunkowych od strony Punktu naboru

# Informacje ogólne

Określenie "Sprawdzian uzdolnień kierunkowych" i wszystkie opcje z nim związane w systemie, dotyczy wyłącznie egzaminu mającego na celu sprawdzenie uzdolnień kierunkowych kandydatów do niektórych oddziałów szkół ponadpodstawowych. Nie wolno używać w systemie tego określenia i narzędzi z nim związanych w odniesieniu do sprawdzianu uczniów szkół ponadpodstawowych.

Etap wprowadzania wyników sprawdzianów uzdolnień kierunkowych dotyczy wyłącznie szkół otwierających oddziały, do których sprawdzian ten obowiązuje. W pracach pozostałych szkół etap ten nie występuje.

| Wprowadzanie wyników sprawdzianów uzdolnień kierunkowych | . 3 |
|----------------------------------------------------------|-----|
| Sprawdzian zaliczeniowy                                  | . 4 |
| Sprawdzian punktowany                                    | . 5 |
| Sprawdzian wspólny                                       | . 6 |
| Odczyt wyników przez Instytucje                          | . 7 |
| Importowanie wyników SUK za pomocą pliku CSV             | . 7 |

Sprawdziany uzdolnień kierunkowych przeprowadzane są w trybie, formie oraz terminie ustalonym przez szkołę.

Dyrektor szkoły może wyznaczyć II termin dla kandydatów, którzy z przyczyn niezależnych od nich nie mogli przystąpić do sprawdzianu lub próby sprawności w pierwszym terminie.

Po przeprowadzeniu i ocenieniu sprawdzianów, do obowiązków użytkowników Punktu Naboru obsługującego szkołę należy wprowadzenie wyników sprawdzianów do systemu.

Wszystkie narzędzia potrzebne do zarządzania sprawdzianami uzdolnień kierunkowych znajdują się w widoku Kandydaci /SUK.

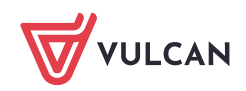

| Strona główna Kandydaci<br>Strona główna Kandydaci<br>Kandydaci Dane osobowe                                                                                                    | Nabór Zestawienia                                           | Konfiguracja Po                    | omoc    |          |       |                                                                                                |                                  |            |       |     |
|----------------------------------------------------------------------------------------------------|-------------------------------------------------------------|------------------------------------|---------|----------|-------|------------------------------------------------------------------------------------------------|----------------------------------|------------|-------|-----|
| Rodzaj: dowolny                                                                                                    | *                                                           | Typ wyniku:                        | dowolny | *        | Wspól | ny: dowo                                                                                       | blny 👻 Frag                      | ment nazwy |       |     |
| Sprawdziany<br>[] [129] 1H-sport-KOSZ [S] pol-                                                                                                    | Sprawdziany                                                 |                                    |         |          |       |                                                                                                |                                  |            |       |     |
| <ul> <li>[3] współny sprawdzian kompetencji językowych – jęz. angielski</li> <li>[133] 1H-sport-LA [S] pol-hist-ang (ang*-hisz*,niem*,ros*) (CLXII Liceum Ogólnokształca</li> <li>[6] współny sprawdzian kompetencji językowych – jęz. francuski</li> <li>[136] 11-sport-PN [S] mat-geogr-ang (ang*-hisz*,niem*,ros*) (CLXII Liceum Ogólnokszta</li> </ul> |                                                             |                                    |         | <u>9</u> | 129   | 1H-sport-KOSZ<br>[S] pol-hist-<br>ang (ang*-<br>hisz*,niem*,r<br>(CLXII Liceum<br>Ogólnokształ | próba<br>sprawności<br>fizycznej | punkty     | 0-100 | nie |
| [9] wspólny sprawdzian kom<br>[10] (kl. wsteppa) wspólny sp                                                                                                    | petencji językowych – jęz. I<br>prawdzian predyspozycii je: | niszpański<br>rykowych – iez. niem | ijecki  |          |       | wspólny<br>sprawdzian                                                                          | sprawdzian                       |            |       |     |

Po wybraniu przez użytkownika ze wstążki przycisku **SUK**, system wyświetli listę wszystkich oddziałów prowadzonych przez szkoły obsługiwane przez dany Punkt Naboru, w których obowiązuje sprawdzian uzdolnień kierunkowych.

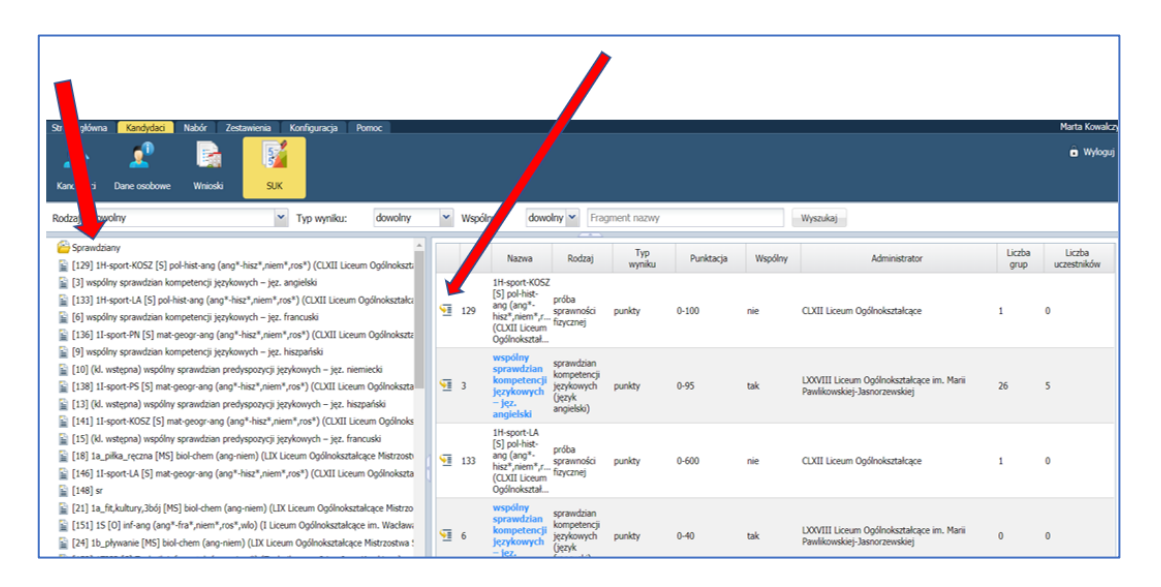

Z lewej strony ekranu wyświetla się lista dostępnych sprawdzianów. Po kliknięciu ikony dostępnej obok wybranego sprawdzianu, wyświetla się informacja dotycząca tego sprawdzianu.

| Dane podstawowe Oddziały Ud | czestnicy/Wyniki                                                                                                    |
|-----------------------------|----------------------------------------------------------------------------------------------------|
| ID SUK:                     | [256]                                                                                                    |
| Nazwa:                      | 1D-siatkówka-żeńska [S] biol-chem-ang (ang-niem*) (LXII Liceum Ogólnokształcące Mistrzostwa Sportowego im. Generała Broni Władysława Andersa) |
| Rodzaj:                     | próba sprawności fizycznej                                                                                                    |
| Typ wyniku:                 | punkty                                                                                                    |
| Punktacja:                  | 0-100                                                                                                    |
| Wspólny:                    | nie                                                                                                    |
| Administrator:              | LXII Liceum Ogólnokształcące Mistrzostwa Sportowego im. Generała Broni Władysława Andersa                                                     |
| Zmień                       |                                                                                                    |

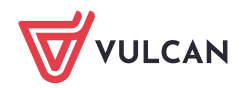

### Wprowadzanie wyników sprawdzianów uzdolnień kierunkowych

Aby wprowadzić wyniki sprawdzianu uzdolnień kierunkowych do systemu, należy w widoku **Kandydaci/SUK** wybrać w drzewie danych wiersz sprawdzianu uzdolnień kierunkowych, dla którego wyniki mają być wprowadzone.

| Strona główna  | Kandydaci           | Nabór           | Zestawienia        |
|----------------|---------------------|-----------------|--------------------|
| 2              | <u>Fo</u>           | 2               |                    |
| Kandydaci      | Listy<br>kandydatów | Dane osobov     | we Wnioski         |
| Rodzaj: dowo   | lny                 |                 | *                  |
| Sprawdziar     | IV.                 |                 |                    |
| 🖹 [6] próba    | .,<br>a sprawność   | i fizvcznei -   | <12.216>           |
| 📔 [42] 1x1 [O  | ) biol-filoz (and   | ,fra-niem,ros   | ) (Publiczne Liceu |
| 📔 [50] 1dwu    | D] (ang-niem)       | (Publiczne Lic  | ceum Ogólnokszt    |
| 📔 [51] 1suk (0 | O] (ang-niem)       | (Publiczne Lic  | eum Ogólnokszta    |
| 📔 [52] 1v1 [I  | -o] biol-chem (     | ang-niem) (Pu   | ubliczne Liceum C  |
| 📔 [53] 1l [O]  | biol-chem-geog      | gr (ang,fra-his | z) (Publiczne Lice |
| <              |                     |                 | >                  |
|                |                     |                 | N                  |

Kolorem niebieskim na liście zaznaczone są sprawdziany wspólne (obowiązujące w kilku oddziałach).

W górnej części ekranu znajdują się filtry dotyczące sprawdzianów, dzięki którym można wyszukiwać sprawdzian po jego rodzaju, typie wyniku czy nazwie:

| Rodzaj: | dowolny | * | Typ wyniku: | dowolny | * | Wspólny: | dowolny 💌 | Fragment nazwy | Wyszukaj |
|---------|---------|---|-------------|---------|---|----------|-----------|----------------|----------|
|         |         |   |             |         |   |          |           |                |          |

Po wybraniu konkretnego sprawdzianu w drzewie danych system wyświetli dane dotyczące sprawdzaniu na zakładce **Dane podstawowe**:

| Rodzaj: dowolny 🗸 T                                                                                                    | 'yp wyniku: dowolny 💙 Wsp | ólny: dowolny V Fragment nazwy Wyszukaj                                                                   |
|----------------------------------------------------------------------------------------------------|---------------------------|----------------------------------------------------------------------------------------------------|
| Sprawdziany<br>[6] próba sprawności fizycznej <12, 216>                                                                                                    | Dane podstawowe Oddziały  | Uczestnicy/Wyniki                                                                                         |
| [42] 1x1 [O] biol-filoz (ang.fra-niem,ros) (Publiczne Liceu     [50] 1dw[h;[D] (ang-niem) (Publiczne Liceum Ogólnokszt                                                            | Nazwa:                    | 1x1 [O] biol-filoz (ang,fra-niem,ros) (Publiczne Liceum Ogólnokształcące nr I im. Mikołaja Kopernika w Op |
| [51] ISUKTO (ang-niem) (Publiczne Liceum Ogolnokszta<br>[52] Iv1 [I-o] biol-chem (ang-niem) (Publiczne Liceum C<br>[53] II [O] biol-chem-nenor (ang.fra-hisz) (Publiczne Liceum C | Rodzaj:<br>Typ wyniku:    | sprawdzian uzdolnień kierunkowych<br>punkty                                                               |
| <                                                                                                    | Punktacja:<br>Wspólny:    | 1-20<br>nie                                                                                               |
|                                                                                                    | Administrator:            | Publiczne Liceum Ogólnokształcące nr I w Widliszkach Wielkich                                             |

Obok zakładki **Dane podstawowe** dostępna jest zakładka **Oddziały,** na której można sprawdzić, w których oddziałach obowiązuje wybrany sprawdzian uzdolnień kierunkowych.

| Rodzaj: dowolny 💌 T                                                                                             | yp wyniku: dowolny | Wspólny: dowolny V Fragment nazwy     | Wyszukaj |
|----------------------------------------------------------------------------------------------------|--------------------|---------------------------------------|----------|
| Sprawdziany                                                                                                    | Dane podstawowe    | Oddziały Uczestnicy/Wyniki            |          |
| [42] 1x1 [O] biol-filoz (ang,fra-niem,ros) (Publiczne Liceu                                                     | ID Oddziału/Grupy  | Nazwa Oddziału/Grupy                  | Pr       |
| [50] Idwu [D] (ang-niem) (Publiczne Liceum Ogolnokszt<br>[51] Isuk [O] (ang-niem) (Publiczne Liceum Ogolnokszt) | 951                | 1x1 [O] biol-filoz (ang,fra-niem,ros) | brak     |
| [52] 1v1 [I-o] biol-chem (ang-niem) (Publiczne Liceum C                                                         |                    |                                       |          |
| [53] 11 [O] biol-chem-geogr (ang,fra-hisz) (Publiczne Lice                                                      |                    |                                       |          |
|                                                                                                    |                    |                                       |          |

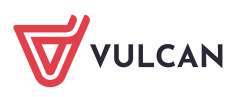

www.vulcan.edu.pl

W widoku **Uczestnicy/Wyniki** wyświetla się lista kandydatów do oddziału, którzy byli zobowiązani przystąpić do sprawdzianu uzdolnień kierunkowych. Prezentowane są następujące dane kandydata: imię, nazwisko, numer PESEL, szkoła odpowiedzialna za wprowadzenie wyników.

| Rodzaj: dowolny 🗡 1                                                                                                    | Typ wyniku: dowolny | Wspólny: dowolny V Fragment nazwy              | Wyszukaj                      |                    |                                                                  |
|----------------------------------------------------------------------------------------------------|---------------------|------------------------------------------------|-------------------------------|--------------------|------------------------------------------------------------------|
| Sprawdziany                                                                                                    | Dane podstawowe     | Oddziały Uczestnicy/Wyniki                     |                               |                    |                                                                  |
| <ul> <li>[6] próba sprawności fizycznej &lt;12, 216&gt;</li> <li>[42] 1x1 [O] biol-filoz (ang.fra-niem.ros) (Publiczne Liceu</li> </ul>  | Dodaj 🖊 Ekspo       | t Import Fragment imienia, nazwiska lub PESELu | Wyszukaj Tylko moi uczestnicy | V Tylko bez wyniku |                                                                  |
| E [50] 1dwu [D] (ang-niem) (Puticzne Liceum Ogólnokszt                                                                                   | PESEL               | Imię                                           | Nazwisko                      | Wynik              | Szkoła odpowiedzialna                                            |
| <ul> <li>[51] Isuk [O] (ang-niem) (Put_gne Liceum Ogonoksztz</li> <li>[52] 1v1 [I-o] biol-chem (ang-niem) (Publiczne Liceum C</li> </ul> | 15210179794         | Antoni                                         | Dąbrowski                     | Nie przystąpił     | Publiczne Liceum Ogólnokształcące nr I w Widliszkach<br>Wielkich |
| [53] 11 [O] biol-chem-geogr (ang,fra-hisz) (Publiczne Lice                                                                               | 15210113295         | Karol                                          | Mikolowski                    | Nie przystąpił     | Publiczne Liceum Ogólnokształcące nr I w Widliszkach             |
|                                                                                                    |                     |                                                | 1 - 2 z 2 🔍 1 💓               | 10 🗸               | VERNAL                                                           |

W przypadku kandydatów ze statusem wniosku **Odrzucony,** należy również wprowadzić wyniki SUK, ponieważ etapy rejestracji lub zmian preferencji mogą się pokrywać z etapem wprowadzania wyników i w czasie tego etapu kandydaci mimo odrzucenia wniosków mają wciąż możliwość spełnienia warunków pozwalających na zaakceptowanie ich wniosków.

Dla każdego kandydata należy wprowadzić uzyskany przez niego wynik w kolumnie **Wynik**. Sposób wprowadzania wyniku sprawdzianu będzie zależny od typu sprawdzianu – inaczej wprowadzane są wyniki sprawdzianu zaliczeniowego a inaczej sprawdzianu punktowanego. Gdy kandydat nie przystąpił do sprawdzianu uzdolnień kierunkowych, użytkownik może to odnotować, wybierając opcję **nie przystąpił**.

Każdy wynik sprawdzianu uzdolnień kierunkowych umieszczony na liście wyników ma przypisaną szkołę odpowiedzialną za jego wprowadzenie. W momencie, kiedy wynik nie został jeszcze wprowadzony, domyślną szkołą odpowiedzialną za wprowadzenie wyników jest szkoła, która prowadzi oddział/grupę objętą SUK i jest umieszczona na najwyższej pozycji listy preferencji.

Wprowadzony wynik może zmodyfikować wyłącznie szkoła odpowiedzialna za wprowadzenie wyniku.

Dodawanie/modyfikowanie wyników SUK przez użytkownika punktu naboru jest możliwe pod warunkiem, że etap *Wprowadzanie wyników Sprawdzianów Uzdolnień Kierunkowych* jest otwarty dla tego punktu naboru.

#### Sprawdzian zaliczeniowy

Definiowanie typu sprawdzianu odbywa się w trakcie dodawania bądź modyfikacji oddziału na etapie wprowadzania oferty edukacyjnej.

Jeżeli sprawdzian uzdolnień kierunkowych został zdefiniowany jako zaliczeniowy dla każdego kandydata, należy wybrać jedną z pozycji dostępnych na rozwijanej liście: **zaliczony/niezaliczony**.

Jeżeli kandydat nie przystąpił do sprawdzianu, należy zaznaczyć opcję: **Nie przystąpił.** Kandydaci, którzy nie przystąpili do sprawdzianu nie będą brani pod uwagę w procesie przydziału do tego oddziału.

| Dane podstawowe | Uczestnicy/Wyniki                        |                                       |                              |  |  |  |
|-----------------|------------------------------------------|---------------------------------------|------------------------------|--|--|--|
| Eksport Fragmer | nt imienia, nazwiska lub PESELu Wyszukaj | Tylko moi uczestnicy Tylko bez wyniku |                              |  |  |  |
| PESEL           | Imię                                     | Nazwisko                              | Wynik                        |  |  |  |
| 053             | Testerka                                 | Testowa                               | zaliczony 🗸 🗌 Nie przystąpił |  |  |  |
|                 |                                          | 1-1z1 < 1 💓 10 🗸                      | wybierz                      |  |  |  |
|                 |                                          |                                       | zaliczony                    |  |  |  |
|                 |                                          |                                       | niezaliczony                 |  |  |  |
|                 |                                          |                                       |                              |  |  |  |
|                 |                                          |                                       |                              |  |  |  |

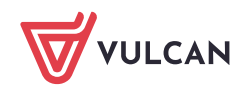

Jeżeli w sprawdzianie uzdolnień kierunkowych brały udział osoby spoza wyświetlonej w systemie listy, należy kliknąć przycisk **Dodaj**, znajdujący się nad listą kandydatów w prawym panelu i uzupełnić dane kandydata podając PESEL, imię, nazwisko oraz wybrać z listy szkołę która kandydata dodaje. Wprowadzone dane kandydata zostaną dodane do listy.

| Strona główna Kandydaci Nabór                                                                                                    | Zestawienia Konfiguracja Pome                       | DC                                      |                            |          |
|----------------------------------------------------------------------------------------------------|-----------------------------------------------------|-----------------------------------------|----------------------------|----------|
| Kandydaci Dane osobowe Wnice                                                                                                    | ska SUK                                             |                                         |                            |          |
| Rodzaj: dowolny                                                                                                    | Y Typ wyniku:                                       | dowolny 💙 Współny:                      | dowolny 🔽 Fragment nazwy   | Wyszukaj |
| Eprawdatany     [1] 1b [D] filoz-hist (ang-nor) (XI L     [2] Fikanic koziołków     [3] 1s [S] fiz-geogr-chem-biol (ang-                                                                                                    | Dane podstäwowe Uczestnicy/<br>Dodaj Eksport Fragme | Wyniki                                  | Wyszukaj Tylko bez wyniku  |          |
| <ul> <li>[4] 1geg [O] filoz (fra-ros) (Liceum</li> <li>[5] 1_zal [O] chem (ang-chn) (XI Li</li> </ul>                                                                                                    | Brak wyników do wyświetlenia.                       | Tunić                                   | NdZWISKU                   |          |
| <ul> <li>[6] 15 [S] chem (ang-fra) (XII Liceu</li> <li>[7] 1ang [D] geogr (ang-nor) (XII L</li> <li>[8] 1m [M] fiz (cze-fra) (VIII Liceun</li> <li>[11] 1mistr [MS] geogr (fra-hisz) (F</li> <li>[12] 1pkt [O] (ang-chn) (Liceum Og</li> </ul>                             |                                                     | Pesel: * PESEL<br>Imię: *<br>Nzwisko: * | wymagany.                  |          |
| <ul> <li>[13] 1d [D] Technik analityk (ang-n</li> <li>[14] 1s [5] geogr-inf (niem-ang) (V</li> <li>[15] 1m [M] filoz (fra-hisz) (1.10 im</li> <li>[16] 1woj [PW] biol-geogr (cze-nor)</li> <li>[17] 1_wstepna [DW] h.muz. (fra-h</li> <li>[19] współny fiz test</li> </ul> |                                                     | Szkoła odpowiedzialna: * XI Lic         | eum Ogólnokształcącece 🛛 🔍 |          |
|                                                                                                    |                                                     |                                         | 🖌 Zapisz 🚫 Anuluj          |          |

Synchronizacja listy kandydatów do wprowadzenia wyników SUK realizowana jest automatycznie w momencie wyświetlania listy z wynikami SUK do danego oddziału.

W przypadku, gdy kandydat ma wynik z SUK **niezaliczony** oznacza to, że nie będzie on dopuszczony do przydziału do tego oddziału.

Należy pamiętać o sprawdzeniu, czy uprzednio wprowadzone wyniki są poprawne. Jeżeli wyniki zostały wprowadzone poprawnie, można przejść do innych zakładek.

#### Sprawdzian punktowany

Definiowanie typu sprawdzianu odbywa się w trakcie dodawania bądź modyfikacji oddziału na etapie wprowadzania oferty edukacyjnej. Jeżeli sprawdzian uzdolnień kierunkowych został zdefiniowany jako punktowany dla każdego kandydata, to należy podać uzyskany przez niego wynik punktowy.

| Dane podstawowe Uczestnicy/Wyniki |                                         |                                       |                     |  |  |  |
|-----------------------------------|-----------------------------------------|---------------------------------------|---------------------|--|--|--|
| Eksport Fragmer                   | t imienia, nazwiska lub PESELu Wyszukaj | Tylko moi uczestnicy Tylko bez wyniku |                     |  |  |  |
| PESEL                             | Imię                                    | Nazwisko                              | Wynik               |  |  |  |
| 0 Katarzyna                       |                                         | Czajka                                | 56.0 Nie przystąpił |  |  |  |
|                                   |                                         | 1 - 1 z 1 < 1 💓 10 🗸                  |                     |  |  |  |
|                                   |                                         |                                       |                     |  |  |  |

Należy wprowadzić wyniki dla wszystkich kandydatów, którzy przystąpili do sprawdzianu, bez względu na liczbę punktów, jaką uzyskali.

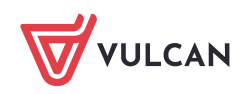

Jeżeli przy nazwisku kandydata wyświetla się określenie **Niejednoznaczne** oznacza to, że dla danego numeru PESEL istnieją w systemie konta na różne nazwiska, przy czym żadne z nich nie jest rozpatrzone pozytywnie. Należy upewnić się, że podany numer PESEL jest poprawny i wprowadzić wynik bez względu na sugerowane nazwisko.

Jeżeli w sprawdzianie uzdolnień kierunkowych brały udział osoby spoza wyświetlonej w systemie listy, należy kliknąć przycisk **Dodaj**, znajdujący się nad listą kandydatów w prawym panelu i uzupełnić dane kandydata podając PESEL, imię, nazwisko oraz wybrać z listy szkołę która kandydata dodaje. Wprowadzone dane kandydata zostaną dodane do listy.

| Strona gkówna Kandydaci Nabór                                                                                                    | Zestawienia Konfliguracja Pom<br>ki SUK                      | ж                                                                      |                                                    |          |
|----------------------------------------------------------------------------------------------------|--------------------------------------------------------------|------------------------------------------------------------------------|----------------------------------------------------|----------|
| Rodzaj: dowolny                                                                                                    | Typ wyniku: Dane podstawowe Uczestnicy/ Dodaj Eksport Fragme | dowolny Wspólny:<br>Wyniki<br>Int imienia, nazwiska lub PESELu         | dowolny Y Fragment nazwy Wyszukaj Tylko bez wyniku | Wyszukaj |
| [3] is [5] itz-gedgr-chem-bol (ang-<br>[4] 1geg [O) filoz (fra-ros) (Liceum         [5] 1_zal [O] chem (ang-chn) (XI Liceun         [6] 1s [S] chem (ang-fra) (XII Liceun         [7] 1ang [D] geogr (ang-nor) (XII Liceun         [8] Im [M] fiz (cze-fra) (VIII Liceun         [11] 1mistr [MS] geogr (fra-hisz) (Ir         [12] 1pk [O] (ang-chn) (Liceun Og         [13] 1d [D] Technik analityk (ang-no) (Vi         [14] 1s [S] geogr-inf (niem-ang) (Vi         [15] 1m [M] filoz (fra-hisz) (I LO im         [16] 1woj [PW] biol-geogr (cze-nor)         [17] 1_wstepna [DW] h.muz, (fra-hisz) | PESEL<br>Brak wyników do wyświetienia.                       | Imię Pesel: * PESEL Imię: * Nzwisko: * Szkoła odpowiedzialna: * XI Lic | Nazwisko<br>wymagany.<br>eeum Ogólnokształcącece   |          |

Synchronizacja listy kandydatów do wprowadzenia wyników SUK realizowana jest automatycznie w momencie wyświetlania listy z wynikami SUK do danego oddziału (w dowolnym kanale).

W przypadku, gdy kandydat ma wynik z SUK **niezaliczony** lub **Nie przystąpił** oznacza to, że nie będzie on dopuszczony do przydziału do tego oddziału.

System wyświetli status kandydata - jeżeli dla sprawdzianu ustalono próg punktowy a kandydat go nie osiągnął, jego status będzie wyświetlany jako **niezaliczony.** 

Należy pamiętać o sprawdzeniu, czy uprzednio wprowadzone wyniki są poprawne. Jeżeli wyniki zostały wprowadzone poprawnie, można przejść do innych zakładek. Jeśli istnieje konieczność wprowadzenia korekty, należy przejść na zakładkę **Uczestnicy/Wyniki**, by powrócić do formularza wprowadzania wyników.

Brak możliwości wprowadzenia wyników SUK oznacza, że etap dla danej jednostki został zamknięty.

#### Sprawdzian wspólny

Jeżeli sprawdzian uzdolnień kierunkowych został zdefiniowany jako wspólny (punktowany lub zaliczeniowy - definiowanie typu sprawdzianu ma miejsce podczas dodawania bądź modyfikacji oddziału na etapie wprowadzania oferty edukacyjnej), każda ze szkół odpowiedzialnych za wprowadzenie wyniku uzupełnia wyniki SUK danego kandydata.

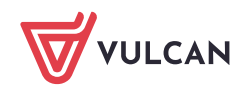

Sposoby wprowadzania wyników sprawdzianów opisane powyżej są takie same dla sprawdzianów wspólnych.

## Odczyt wyników przez Instytucje

Na poziomie dostępu punkt naboru może odczytać pełne wyniki uczestnika (wystarczy spełnienie jednego z warunków):

- 1. Szkoła jest odpowiedzialna za wynik.
- 2. W przypadku sprawdzianów wspólnych każda szkoła, która prowadzi oddział, do którego sprawdzian jest obowiązkowy a który to oddział kandydat ma w chwili odczytu na swojej liście preferencji (na dowolnej pozycji). Odczyt danych osobowych (numer PESEL oraz imię i nazwisko) możliwy jest wyłącznie, jeśli użytkownik punktu naboru posiada uprawnienia dostępu do danych kandydatów.

### Importowanie wyników SUK za pomocą pliku CSV

Istnieje możliwość uzupełnienia wyników SUK dla kandydatów poza systemem i wprowadzenie ich poprzez import. Aby taką operację wykonać, w pierwszej kolejności należy wyeksportować dane kandydatów w pliku CSV. W tym celu należy kliknąć przycisk **Eksport.** 

Utworzony plik najczęściej zapisuje się na dysku komputera w domyślnym folderze POBRANE.

| Strona główna  | Kandydaci          | Nabór    | Zestawienia             | Pomoc               |                        |           |           |                      |                  |          |
|----------------|--------------------|----------|-------------------------|---------------------|------------------------|-----------|-----------|----------------------|------------------|----------|
| 2              | 2                  | R        | . <u></u>               |                     |                        |           |           |                      |                  |          |
| Kandydaci      | Dane osobowe       | Wniosk   | i Weryfikac<br>osiągnię | ja <mark>SUK</mark> | Kalkulator<br>punktowy |           |           |                      |                  |          |
| Rodzaj: dowe   | olny               |          | ~                       | Typ wyniku:         | dowolny                | Vspólny:  | dowolny 👻 | Fragment nazwy       |                  | Wyszukaj |
| 🕒 Sprawdzia    | any                |          | Dano podstaw            |                     | icy/M/miki             |           |           |                      |                  |          |
| [151] 1S     [ | [O] inf-ang (ang*- | fra*,nie | Eksport                 | l agment imier      | iia, nazwiska lub l    | PESELu Wy | szukaj    | Tylko moi uczestnicy | Tylko bez wyniku |          |
|                |                    |          | PESEL                   |                     |                        | Imię      |           |                      | Nazwisko         |          |
|                |                    |          | 05:                     | Tester              | ka                     |           |           | Testowa              |                  |          |
|                |                    |          |                         |                     |                        |           |           | 1-1z1 帐 1 👂          | ≥ 10 <b>~</b>    |          |
|                |                    | L        |                         |                     |                        |           |           |                      |                  |          |

Kolejną czynnością jest uzupełnienie wyników w tabeli. Jeśli SUK został zdefiniowany jako zaliczeniowy, w kolumnie **Zaliczenie** należy wprowadzić wartość **tak/nie i zapisać zmiany w pliku.** 

Jeżeli SUK dla oddziału został zdefiniowany jako punktowy, w kolumnie **Punkty** należy wprowadzić liczbę punktów jaką kandydat uzyskał ze sprawdzianu lub próby sprawnościowej i zapisać wprowadzone zmiany w pliku.

| D1 |              | × v       | fx I     | Punkty |                 |                                 |             |           |             |             |      |   |
|----|--------------|-----------|----------|--------|-----------------|---------------------------------|-------------|-----------|-------------|-------------|------|---|
|    | А            | В         | с        | D      | E               | F                               | G           | н         | 1           | J           | к    | L |
|    |              |           |          |        | ID szkoły       |                                 |             |           |             |             |      |   |
| 1  | PESEL        | Imię      | Nazwisko | Punkty | odpowiedzialnej | Nazwa szkoły odpowiedzialnej    |             |           |             |             |      |   |
| 2  | 06XXXXXXXXXX | Katarzyna | Czajka   | 50     | 98              | LIX Liceum Ogólnokształcące Mis | strzostwa S | portowego | im. Janusza | a Kusocińsk | iego |   |
| 3  | 05XXXXXXXXY  | Anna      | Karenina | 55     | 98              | LIX Liceum Ogólnokształcące Mis | strzostwa S | portowego | im. Janusza | a Kusocińsk | iego |   |
| 4  | 05XXXXXXXYY  | Ewa       | Rajska   | 56     | 98              | LIX Liceum Ogólnokształcące Mis | strzostwa S | portowego | im. Janusza | a Kusocińsk | iego |   |
| 5  |              |           |          |        |                 |                                 |             |           |             |             |      |   |
| 6  |              |           |          |        |                 |                                 |             |           |             |             |      |   |
| 6  |              |           |          |        |                 |                                 |             |           |             |             |      |   |

Tak przygotowany plik można zaimportować do systemu za pomocą przycisku Import.

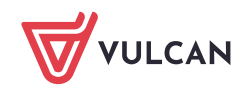

| Strona główna Kandydaci Nabór                                                  | Zestawienia Konfiguracja     | Pomoc                             |                          |                  |          |
|--------------------------------------------------------------------------------|------------------------------|-----------------------------------|--------------------------|------------------|----------|
| 💁 🙎 💽                                                                          |                              |                                   |                          |                  |          |
| Kandydaci Dane osobowe Wniosi                                                  | ki <mark>SUK</mark>          |                                   |                          |                  |          |
| Rodzaj: dowolny                                                                | ✓ Typ wynik                  | i: dowolny 💙 Wspólny:             | dowolny 🕶 Fragment nazwy |                  | Wyszukaj |
| 🚔 Sprawdziany                                                                  | Dane podstawowe              |                                   |                          |                  |          |
| [1] 1b [D] filoz-hist (ang-nor) (XI Li<br>[2] wspólny fiz test                 | Dodaj 🕹 Ekspor               | Import agment imienia, nazwiska l | lub PESELu Wyszukaj      | Tylko bez wyniku |          |
| [3] 1s [S] fiz-geogr-chem-biol (ang-                                           | PESEL                        | Imię                              | Nazwisko                 |                  | Wynik    |
| [4] 1geg [O] filoz (fra-ros) (Liceum<br>[5] 1_zal [O] chem (ang-chn) (XI Li    | Brak wyników do wyświetlenia |                                   |                          |                  |          |
| 📔 [6] 1s [S] chem (ang-fra) (XII Liceu                                         |                              |                                   | 0 - 0 z 0                | < » 10 🔻         |          |
| [7] 1ang [D] geogr (ang-nor) (XII L                                            |                              |                                   |                          |                  |          |
| [8] 1m [M] fiz (cze-fra) (VIII Liceun<br>[11] 1mistr [MS] geogr (fra-hisz) (I) |                              |                                   |                          |                  |          |
| [11] Inisi [10] geogr (nd ms2) (1<br>[2] [12] 1pkt [O] (ang-chn) (Liceum Og    |                              |                                   |                          |                  |          |
| [13] 1d [D] Technik analityk (ang-n                                            |                              |                                   |                          |                  |          |

Należy zwrócić szczególną uwagę na informacje zawarte w prezentowanym komunikacie, a następnie wybrać plik z przygotowanymi wynikami SUK.

| Dane podstawowe             | zestnicy/Wyniki    |                                                                                                    |       |
|-----------------------------|--------------------|----------------------------------------------------------------------------------------------------|-------|
| Dodaj 🕹 Eksport             | Import Fragment in | iania nazwicka luh DESELU MAjezukai Tulka haz wamiku                                                                                                    |       |
| PESEL                       | Imi                |                                                                                                    | Wynik |
| Brak wyników do wyświetleni | ia.                | Wskaż plik z wynikami uczestników sprawdzianu.                                                                                                    |       |
|                             |                    | Najdogodniej jest uprzednio wyeksportować plik z listą użytkowników, zmodyfikować go,<br>dopisując wyniki i zapisać go, by móc go tutaj wskazać do importu.                                                                                                    |       |
|                             |                    | Wyniki należy wpisywać w następujący sposób:                                                                                                    |       |
|                             |                    | <ul> <li>wynik punktowy - liczba dziesiętna z przecinkiem rozdzielającym część dziesiętną,</li> <li>wynik zaliczeniowy - napis "tak" w przypadku zaliczenia lub "nie" w przypadku niezaliczenia (wielkość liter ma znaczenie),</li> <li>pusta komórka, jeśli uczestnik nie przystąpił do sprawdzianu.</li> <li>Jeśli uczestnik znajdował się wcześniej na liście, jego wynik zostanie nadpisany, jeśli nie - zostanie doba do litr uczestnik w znaczenie).</li> </ul> |       |
|                             |                    | Mozliwe jest importowanie wyników tylko tych uczestników, za których wyniki Twoja<br>szkoła jest odpowiedzialna.                                                                                                    |       |
|                             |                    | Wybierz plik 🛇 Anuluj                                                                                                    |       |
|                             |                    |                                                                                                    |       |

Po wybraniu pliku zostaną zaprezentowane dane przygotowane do importu. Jeżeli są poprawne należy je zaimportować do systemu klikając przycisk **Importuj**. Jeżeli dane nie są poprawne, należy anulować import przyciskiem **Anuluj** i poprawić dane w pliku, a następnie ponownie podjąć próbę importu.

| Nr wiersza | PESEL       | Imię        | Nazwisko     | Wynik | Wykryte błędy                 |
|------------|-------------|-------------|--------------|-------|-------------------------------|
|            | 03261011716 |             |              | 20.0  | Brak imienia Brak<br>nazwiska |
| :          | 03261087317 |             |              | 16.0  | Brak imienia Brak<br>nazwiska |
| 1          | 04322356092 |             |              | 16.0  | Brak imienia Brak<br>nazwiska |
| È 1        | 04322376890 |             |              | 17.0  | Brak imienia Brak<br>nazwiska |
| ;          | 06312799814 |             |              | 23.0  | Brak imienia Brak<br>nazwiska |
| i .        | 12032133171 | Lusia       | Narol        | 0.0   |                               |
| 5          | 96092126429 | Hermnegilda | Widiowa      | 0.0   |                               |
| í.         | 83081576811 | а           | а            | 0.0   |                               |
|            |             | 1 - 8 z 8 🔍 | 1 🔉 10 🔻     |       |                               |
|            |             | Oczekiwar   | ie na import |       |                               |

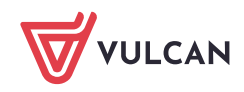